## MAKRO NAREDBE U MICROSOFT ACCESS-u

Makro naredbe su one naredbe koje aktiviraju izvršavanje određenih akcija automatizmom. Izvršavanje ovakvih naredbi je određeno nekim događajem (prelaskom miša nad određenim elementom, pritisak na određenu tipku itd.).

Postoje četiri elementa koja određuju makro naredbu:

- 1. događaj razlog zbog kojeg se makro naredba pokreće,
- 2. akcija što makro naredba radi,
- 3. argumenti akcije specifičnosti određene makro naredbe, i
- 4. uvjeti uvjetovanje pokretanja makro naredbe.

## Primjer 1. Izrada makro naredbe

Makro naredba se stvara odabirom opcije *Macros* na kartici naredbi *Other* (izbornik *Create*). Ovime se otvara prozor za izradu makro naredbe koji se sastoji od dva dijela. Gornji dio prozora sadrži stupce *Action* (odabir akcije koja se izvodi makro naredbom), *Arguments* (odabir parametara vezanih uz izabranu akciju), *Comment* (omogućuje upisivanje komentara za svaku pojedinu akciju).

| Action | Arguments | Comment          |                                 |
|--------|-----------|------------------|---------------------------------|
| ×      |           |                  |                                 |
|        |           |                  |                                 |
|        |           |                  |                                 |
|        |           |                  |                                 |
|        |           |                  |                                 |
|        |           |                  |                                 |
|        |           |                  |                                 |
|        |           |                  |                                 |
|        |           |                  |                                 |
|        |           |                  |                                 |
|        |           |                  |                                 |
|        |           |                  |                                 |
|        |           |                  |                                 |
|        |           |                  |                                 |
|        |           |                  |                                 |
|        |           |                  |                                 |
|        |           |                  |                                 |
|        |           |                  |                                 |
|        |           |                  |                                 |
|        |           |                  |                                 |
|        |           | Action Arguments |                                 |
|        |           |                  |                                 |
|        |           |                  |                                 |
|        |           |                  |                                 |
|        |           |                  |                                 |
|        |           |                  | Enter an action in this column. |
|        |           |                  |                                 |
|        |           |                  |                                 |
|        |           |                  |                                 |

Uz prozor za izradu makro naredbe otvara se i kontekstualni izbornik *Design* koji omogućuju pokretanje i izvršavanje akcija makro naredbe (samostalno odjednom ili izvršavanje akcije jednu po jednu), dodavanje ili brisanje redaka akcija, prikaz stupaca u prozoru za izradu makro naredbe.

| Run | Single Step | <b>⊒</b> ⊷ Insert Rows<br><b>⇒</b> Delete Rows | Show All<br>Actions | XYZ<br>B<br>Macro<br>Names | Conditions | • 🛄 •<br>Arguments |
|-----|-------------|------------------------------------------------|---------------------|----------------------------|------------|--------------------|
|     | Tools       | Rows                                           |                     | Sh                         | iow/Hide   |                    |

Jedna makro naredba može se sastojati od 1 ili više akcija.

Makro naredba koja ima naziv *Autoexec* je makro naredba koja se veže uz događaj otvaranja baze, pa se za jednu bazu može definirati samo jedna *Autoexec* makro naredba.

U slijedećoj tablici navedene su akcije, njihova značenja i parametri.

| AKCIJA     | ZNAČENJE                | PARAMETRI       | OBJAŠNJENJA                            |
|------------|-------------------------|-----------------|----------------------------------------|
| OpenForm   | Otvaranje maske na      | Form Name       | Naziv maske koju želimo otvoriti       |
| -          | ekranu                  | View            | Oblik u kojem je želimo otvoriti       |
|            |                         | Filter Name     | Odabir filtra – već prije spremljeni   |
|            |                         |                 | upit ili filter                        |
|            |                         | Where Condition | Odabir podataka prema složenom         |
|            |                         |                 | kriteriju u upitu ili Where izjavi     |
|            |                         | Data Mode       | Način korištenja:                      |
|            |                         |                 | Add – dodavanje                        |
|            |                         |                 | Edit – mijenjanje                      |
|            |                         |                 | Read Only – samo gledanje              |
|            |                         | Window Mode     | Oblik prozora u kojem će se maska      |
|            |                         |                 | otvoriti                               |
| OpenQuery  | Otvaranje upita na      | Query Name      | Naziv upita kojeg želimo otvoriti      |
|            | ekranu                  | View            | Oblik u kojem ga želimo otvoriti       |
|            |                         | Data Mode       | Način korištenja:                      |
|            |                         |                 | Add – dodavanje                        |
|            |                         |                 | Edit – mijenjanje                      |
| OpenBapart | Otvarania izviačtaja na | Poport Namo     | Naziv izviočtaja kojog žolimo otvoriti |
| Openkepon  | okranu                  | View            | Progled u kojem će biti etveren        |
|            | GRIAIIU                 | view            |                                        |
|            |                         | Filter Name     | Naziv korištenog filtra ili prije      |
|            |                         |                 | spremlienog unita                      |
|            |                         | Where Condition | Odabir podataka prema složenom         |
|            |                         |                 | kriteriju u upitu ili Where iziavi     |
|            |                         | Window Mode     | Normal                                 |
|            |                         |                 | Hidden-izvještaj je sakriven           |
|            |                         |                 | Icon-prozor izvještaja je              |
|            |                         |                 | manimaliziran                          |
|            |                         |                 | Dialog-postavljena Pop up opcija       |
| OpenTable  | Otvaranje tabele na     | Table Name      | Naziv tablice koju želimo otvoriti     |
|            | ekranu                  | View            | Pregled u kojem želimo otvoriti        |
|            |                         |                 | tablicu                                |
|            |                         | Data Mode       | Način korištenja:                      |
|            |                         |                 | Add-dodavanje                          |
|            |                         |                 | Edit-mijenjanje                        |
| Class      | Zatvarania adahranga    | ObjectTy/po     | Tip objekte kojeg želime zetveriti     |
| CIUSE      |                         | ObjectType      | (Table Query Form Report Macro M       |
|            | Objekta                 |                 | (Table, Query, Form, Report, Macro, M  |
|            |                         | Object Name     | Naziv objekta kojeg želimo zatvoriti   |
|            |                         | Save            | Opcije pobrane:                        |
|            |                         | Caro            | Prompt-upit (poruka) da li želimo      |
|            |                         |                 | pohraniti objekt ili ne                |
|            |                         |                 | Yes-pohrana prije zatvarania           |
|            |                         |                 | No-zatvaranie obiekta bez pohrane      |

| AKCIJA      | ZNAČENJE                 | PARAMETRI          | OBJAŠNJENJA                                 |
|-------------|--------------------------|--------------------|---------------------------------------------|
| MsgBox      | Otvaranje prozora s      | Message            | Tekst poruke koji želimo prikazati u        |
| -           | porukom                  | -                  | prozoru                                     |
|             |                          | Веер               | Uključivanje ili ne zvučnog signala         |
|             |                          | Type               | Klasifikacija poruke:                       |
|             |                          | . )   0            | None. Critical.                             |
|             |                          |                    | Warning? Warning!                           |
|             |                          |                    | Information                                 |
|             |                          | Title              | Tekst naslova prozora u kojem će            |
|             |                          |                    | se prikazati poruka                         |
| Веер        | Zvučni signal            | —                  | —                                           |
| Echo        | Da li se blokiraju       | Echo On            | Yes-ne vide se promjene na ekranu           |
|             | promjene slika na        | Status Bar Text    | Tekst koji je na statusnoj liniji tako dugo |
|             | ekranu                   |                    | dok je Echo uključen                        |
| Hourglass   | Pretvaranje pokazivača   | Hourglass On       | Yes-opcija uključena                        |
|             | miša u pješčani sat      |                    |                                             |
| Quit        | Zatvaranje Access-a      | Options            | Prompt-upit o pohrani                       |
|             |                          |                    | Save All-zatvaranje s pohranom              |
|             |                          |                    | Exit-zatvaranje bez pohrane                 |
| SetWarnings | Uključivanje ili         | Warnings On        | Yes-opcija uključena                        |
|             | isključivanje poruka     |                    |                                             |
|             | upozorenja koje kreira   |                    |                                             |
|             | Access u toku rada       |                    |                                             |
| 0.01/10/00  | (system messages)        | 16                 | No. 2. and Second a                         |
| Setvalue    | Postavljanje vrijednosti |                    | Naziv polja s maske                         |
| Movimino    | u neko tekst polje       | Expression         |                                             |
| waximize    | Povečanje objekta na     | -                  | —                                           |
|             |                          |                    |                                             |
| Minimizo    | Smaniania obiekta na     |                    |                                             |
| WIIIIIIIZE  | naimaniu veličinu na     | _                  | _                                           |
|             | ekranu                   |                    |                                             |
| MoveSize    | Definiranie veličine i   | Right              | I Idalienost u cm lijevog gornjeg           |
|             | položaja prozora na      | i tigrit           | ugla prozora od lijevog ruba                |
|             | ekranu                   |                    | ekrana                                      |
|             |                          | Down               | Udalienost u cm lijevog gornjeg             |
|             |                          |                    | ugla prozora od gornjeg ruba                |
|             |                          |                    | ekrana                                      |
|             |                          | Width              | Širina prozora u cm                         |
|             |                          | Heiht              | Visina prozora u cm                         |
| FindRecord  | Pronalaženje željenog    | Find What          | Traženi podatak                             |
|             | podatka                  | Match              | Gdje u polju da se traži                    |
|             |                          | Match Case         | Razlikovanje velikih i malih slova          |
|             |                          | Search             | Smjer traženja s obzirom na                 |
|             |                          |                    | trenutnu poziciju: Down-prema               |
|             |                          |                    | dolje up-prema gore all-po cijelom          |
|             |                          |                    | polju                                       |
|             |                          | Only Current Field | Traženje samo u navedenom                   |
|             |                          |                    | polju ili u cijeloj tabeli                  |
|             |                          | Find First         | Traženje od prvog zapisa                    |

| AKCIJA       | ZNAČENJE            | PARAMETRI          | OBJAŠNJENJA                        |
|--------------|---------------------|--------------------|------------------------------------|
| GoToRecord   | Pozicioniranje na   | Object Type        | Odabir tipa objekta                |
|              | željeni red (zapis) |                    | (Table,Query,Form)                 |
|              |                     | Object Name        | Naziv objekta koji se koristi      |
|              |                     | Record             | Red (zapis):Previous-prethodni,    |
|              |                     |                    | Next-slijedeći, First-prvi, Last-  |
|              |                     |                    | zadnji, GoTo -točan odabir zapisa  |
|              |                     |                    | new-novi red (zapis)               |
|              |                     | Offset             | Broj reda s obzirom na prethodno   |
|              |                     |                    | odabranu opciju (s obzirom na      |
|              |                     |                    | red na kojem je fokus)             |
| CopyObject   | Kopiranje objekta u | Destination        | Puna putanja i naziv baze u koji   |
|              | drugu bazu ili pod  | Database           | kopiramo željeni objekt (prazno    |
|              | novim imenom unutar |                    | ako je kopiranje unutar iste baze) |
|              | iste baze           | New Name           | Naziv u koji se objekt kopira      |
|              |                     | Source Object Type | Tip objekta koji će se kopirati    |
|              |                     | Source Object      | Naziv objekta koji će se kopirati  |
|              |                     | Name               |                                    |
| Rename       | Preimenovanje       | New Name           | Novi naziv objekta                 |
|              | postojećeg objekta  | Object Type        | Tip objekta                        |
|              |                     | Old Name           | Postojeći naziv objekta            |
| DeleteObject | Brisanje objekta    | Object Type        | Tip objekta                        |
|              |                     | Object Name        | Naziv objekta                      |
| ShowToolbar  | Prikaz linija ikona | Toolbar Name       | Naziv linije                       |
|              |                     | Show               | Da li će se prikazati ili ne       |
| Save         | Pohrana objekta     | Object Type        | Tip objekta                        |
|              |                     | Object Name        | Naziv objekta                      |

## Primjer makro naredbe:

| Z | 2 Macro1    |                                                                                      | x                                                 |
|---|-------------|--------------------------------------------------------------------------------------|---------------------------------------------------|
|   | Action      | Arguments                                                                            | Comment                                           |
|   | MsgBox      | Ovo je početak makro naredbe; Yes; Information; Početak makro naredbe                |                                                   |
|   | MsgBox      | Otvaramo masku 3 i pozicioniramo se na zadnji zapis; Yes; None; Otvaranje maske 3    |                                                   |
|   | OpenForm    | Maska 3; Form; ; ; ; Normal                                                          |                                                   |
|   | GoToRecord  | Form; Maska 3; Last;                                                                 |                                                   |
|   | MsgBox      | Zatvaramo masku i otvaramo tablicu Clanovi; Yes; None; Zatvaranje maske/otvaranje ta | blice                                             |
|   | Close       | Form; Maska 3; Prompt                                                                |                                                   |
|   | OpenTable   | Clanovi; Datasheet; Edit                                                             |                                                   |
|   | MsgBox      | Tražimo člana knjižnice s prezimenom Mekovec; Yes; None; Traženje člana knjižnice    |                                                   |
|   | FindRecord  | Mekovec; Any Part of Field; No; All; No; No; Yes                                     |                                                   |
|   | MsgBox      | Zatvaramo tablicu; Yes; Warning!; Zatvaranje tablice                                 |                                                   |
|   | Close       | Table; Clanovi; Prompt                                                               |                                                   |
|   | MsgBox      | Makro naredba je završila; Yes; Information; Završetak makro naredbe                 |                                                   |
|   |             |                                                                                      |                                                   |
|   |             |                                                                                      |                                                   |
|   |             |                                                                                      |                                                   |
|   |             |                                                                                      |                                                   |
|   |             |                                                                                      |                                                   |
|   |             |                                                                                      |                                                   |
|   |             | Action Arguments                                                                     |                                                   |
| N | lessage Mal | ro paredha je zavrčila                                                               |                                                   |
| в | eep Yes     |                                                                                      |                                                   |
| T | ype Info    | rmation                                                                              |                                                   |
| T | tle Zav     | šetak makro naredbe                                                                  | nter the text to display in the message box title |
|   |             |                                                                                      | bar. For example, 'Customer ID Validation.'       |
|   |             |                                                                                      | Press F1 for help on this argument.               |
|   |             |                                                                                      |                                                   |
|   |             |                                                                                      |                                                   |
|   |             |                                                                                      |                                                   |
|   |             |                                                                                      |                                                   |

Izvođenje primjera makro naredbe:

| Početak makro naredbe                               | $\times$ |
|-----------------------------------------------------|----------|
| Ovo je početak makro naredbe                        |          |
| ОК                                                  |          |
|                                                     |          |
| Otvaranje maske 3                                   |          |
| Otvaramo masku 3 i pozicioniramo se na zadnji zapis |          |

OK

| ſ |              |                                            |             |                | ×        |
|---|--------------|--------------------------------------------|-------------|----------------|----------|
|   | F            | OPIS ČLANOVA                               |             |                | <b>^</b> |
|   | ŠIFRA ČLAN   | Zatvaranje maske/otvaranje tablice         | RA UPISNINE | VRSTA UPISNINE | DA LI.   |
|   | • 0013333334 | Zatvaramo masku i otvaramo tablicu Clanovi |             | IZVANREDNA     |          |
| ľ |              | ОК                                         |             |                |          |
|   |              |                                            |             |                |          |

|   | Clanovi       |                 |                       |                 |              |              |          | ×         |
|---|---------------|-----------------|-----------------------|-----------------|--------------|--------------|----------|-----------|
| Ζ | Šifra člana 🔻 | Ime 👻           | Prezime 🔹             | Ulica 👻         | Kućni broj 🕞 | Broj pošte 🕞 | Mjesto 👻 | Broj tel  |
|   | 0011111191    | Vladimir        | Marić                 | Slavonska       | 53           | 10000        | Zagreb   | (01) 452  |
|   | 0014444823    | Ka Traženje č   | ilana knjižnice       | X               | 2            | 10000        | Zagreb   | (01) 334  |
|   | 0014444543    | Ks              |                       |                 | 6            | 40000        | Čakovec  | (040) 42  |
|   | 0012228877    | As Tražimo člar | na knjižnice s prezim | ienom Mekovec   | 5            | 49210        | Zabok    | (049) 754 |
|   | 0014444776    | Ka              |                       |                 | 69           | 42000        | Varaždin | (042) 210 |
|   | 0015555433    | M               |                       |                 | 78           | 48260        | Križevci | (048) 72  |
|   | 0014444731    | Tir             |                       |                 | 71           | 40000        | Čakovec  | (040) 42  |
|   | 0014444033    | Kristina        | Tomičić               | Frankopanska    | 41           | 48260        | Križevci | (048) 72  |
|   | 0015555583    | Martina         | Šprem                 | Sportska        | 6            | 40000        | Čakovec  | (040) 42  |
|   | 0011111112    | Tanja           | lvić                  | Kratka          | 1            | 10360        | Sesvete  | (01) 255  |
|   | 0012224472    | Damir           | Anić                  | Pavletski put   | 123          | 10000        | Zagreb   | (01) 334  |
|   | 0015555188    | Marko           | Hajdinjak             | Ljudevita Gaja  | 32           | 49210        | Zabok    | (049) 754 |
|   | 0012225592    | Antonija        | Pokos                 | Stjepana Radića | 9            | 49210        | Zabok    | (049) 12  |
|   | 0013333334    | Petra           | Kirinić               | Matije Gupca    | 56           | 44000        | Sisak    | (044) 23  |
|   | 0012223828    | Tin             | Savić                 | Zagrebačka      | 8            | 42000        | Varaždin | (042) 20  |
|   | 0014444884    | Kristina        | Košić                 | Obrtnička       | 122a         | 44000        | Sisak    | (044) 25  |
|   | 0012228688    | Danijela        | Mekovec               | Tina Ujevića    | 2            | 42000        | Varaždin | (042) 20  |
|   | 0015555587    | Maja            | Valentić              | Anina           | 8            | 42000        | Varaždin | (042) 21  |
|   | 0012224077    | Danijel         | lvković               | Braće Lačan     | 152b         | 44000        | Sisak    | (044) 23: |
| * |               |                 |                       |                 |              |              |          |           |

## Makro naredbe

|   | Clanovi       |              |                  |                 |              |              |          | ×         |
|---|---------------|--------------|------------------|-----------------|--------------|--------------|----------|-----------|
|   | Šifra člana 📼 | lme 🚽        | Prezime 👻        | Ulica 👻         | Kućni broj 🕞 | Broj pošte 🕞 | Mjesto 👻 | Broj tel  |
|   | 0011111191    | Vladimir     | Marić            | Slavonska       | 53           | 10000        | Zagreb   | (01) 452  |
|   | 0014444823    | Ka Zatvaranj | e tablice        | $\times$        | 2            | 10000        | Zagreb   | (01) 334  |
|   | 0014444543    | Ks           |                  |                 | 6            | 40000        | Čakovec  | (040) 42  |
|   | 0012228877    | A: 🔥 Z       | atvaramo tablicu |                 | 5            | 49210        | Zabok    | (049) 754 |
|   | 0014444776    | ка           |                  |                 | 69           | 42000        | Varaždin | (042) 210 |
|   | 0015555433    | м            |                  |                 | 78           | 48260        | Križevci | (048) 72  |
|   | 0014444731    | Ті           |                  |                 | 71           | 40000        | Čakovec  | (040) 42  |
|   | 0014444033    | Kristina     | Tomičić          | Frankopanska    | 41           | 48260        | Križevci | (048) 72  |
|   | 0015555583    | Martina      | Šprem            | Sportska        | 6            | 40000        | Čakovec  | (040) 42  |
|   | 0011111112    | Tanja        | lvić             | Kratka          | 1            | 10360        | Sesvete  | (01) 255  |
|   | 0012224472    | Damir        | Anić             | Pavletski put   | 123          | 10000        | Zagreb   | (01) 334  |
|   | 0015555188    | Marko        | Hajdinjak        | Ljudevita Gaja  | 32           | 49210        | Zabok    | (049) 754 |
|   | 0012225592    | Antonija     | Pokos            | Stjepana Radića | 9            | 49210        | Zabok    | (049) 12  |
|   | 0013333334    | Petra        | Kirinić          | Matije Gupca    | 56           | 44000        | Sisak    | (044) 23  |
|   | 0012223828    | Tin          | Savić            | Zagrebačka      | 8            | 42000        | Varaždin | (042) 205 |
|   | 0014444884    | Kristina     | Košić            | Obrtnička       | 122a         | 44000        | Sisak    | (044) 25  |
|   | 0012228688    | Danijela     | Mekovec          | Tina Ujevića    | 2            | 42000        | Varaždin | (042) 205 |
|   | 0015555587    | Maja         | Valentić         | Anina           | 8            | 42000        | Varaždin | (042) 210 |
|   | 0012224077    | Danijel      | Ivković          | Braće Lačan     | 152b         | 44000        | Sisak    | (044) 23  |
| * |               |              |                  |                 |              |              |          |           |

| Završetak makro naredbe 🛛 🕅 |                           |  |
|-----------------------------|---------------------------|--|
| ٩                           | Makro naredba je završila |  |
|                             | ОК                        |  |